# PREPROF

### **Outlook Express**

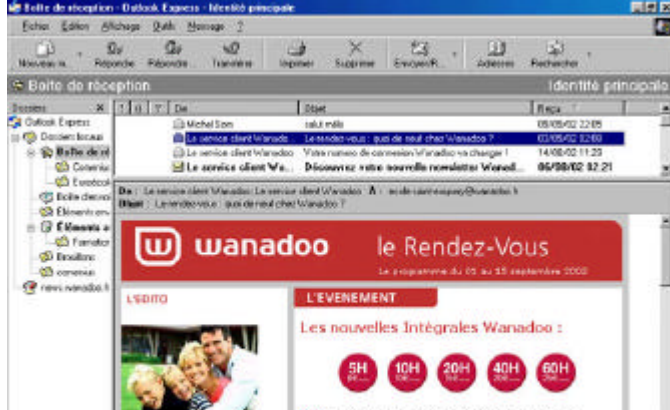

## Sauvegarder vos E-mails en .Eml

Garder vos email avec Outlook Express en .eml, c'est possible en cliquant sur « **Fichier** » puis sur « **Enregistrer sous...**».

| <u>Fichier</u> | Edition     | Affichage      | <u>O</u> utils | <u>M</u> essage |
|----------------|-------------|----------------|----------------|-----------------|
| Nou            | /eau        |                |                |                 |
| Ouvi           | ir          |                |                | Ctrl+O          |
| Enge           | gistrer sou | IS             |                |                 |
| Enre           | gistrer les | pièces jointe: | 5. e.          |                 |
| Enre           | gistrer con | nme papier à   | lettres        |                 |

Dans la zone de saisie « dans : », choisir un dossier en cliquant sur la petite flèche noire.

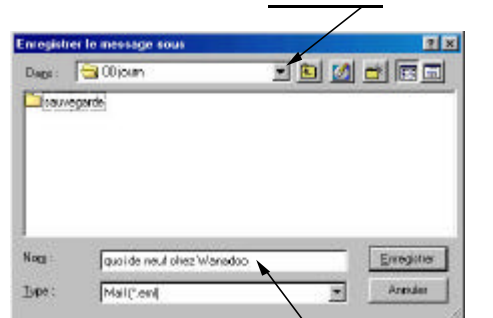

Dans la zone de saisie <u>Nom</u> :-», mettre un nom à votre document par exemple l'objet de l'e-mail.

Ne pas toucher à la zone de saisie « Type : » car par défaut elle est de type .eml (Outlook Express).

Afin de trouver votre courrier enregistré dans votre disque, vous rechercherez une icône (dessin) de ce type : une enveloppe blanche ouverte.

|      | 6   | 2    |       |   |
|------|-----|------|-------|---|
| juoi | de  | neu  | f che | z |
| \    | Vai | hadi | oo    |   |

#### **Le Poké-édu n°36 •** 16 septembre 2002

#### Sauvegarder vos E-mails en .Htm

Garder vos e-mail avec Outlook Express en HTML (.htm ou .html), c'est aussi possible en cliquant sur « **Fichier** » puis sur « **Enregistrer sous...** ».

| Fichier | Edition     | <u>A</u> ffichage | <u>O</u> utils | <u>M</u> essage |
|---------|-------------|-------------------|----------------|-----------------|
| Nouv    | /eau        |                   |                |                 |
| Ouvr    | ir          |                   |                | Ctrl+O          |
| Enre    | gistrer sou | IS                |                |                 |
| Enre    | gistrer les | pièces jointe:    | line.          |                 |
| Enre    | aistrer con | nme papier à      | lettres        |                 |

Dans la zone de saisie « dans : », choisir un dossier en cliquant sur la petite flèche noire.

| CONTRACTOR OF  | and the second    |                                                                                                    | CONTRACTOR OF                                                                                                  | 10.0    |
|----------------|-------------------|----------------------------------------------------------------------------------------------------|----------------------------------------------------------------------------------------------------|---------|
| radiopote dave | cheem.code cann 🔄 | 1                                                                                                    | • • • •                                                                                                    |         |
| 61             | Lie eal eritte    |                                                                                                    |                                                                                                    |         |
| idaliyes       |                   |                                                                                                    |                                                                                                    |         |
| 1              |                   |                                                                                                    |                                                                                                    |         |
| have.          |                   |                                                                                                    |                                                                                                    |         |
|                |                   |                                                                                                    |                                                                                                    |         |
| e de horal     |                   |                                                                                                    |                                                                                                    |         |
| 22             |                   |                                                                                                    |                                                                                                    |         |
| ***            |                   |                                                                                                    |                                                                                                    |         |
|                | Start de Folier   | e endervous , use de resil cher                                                                                                    | Varadao                                                                                                    | Enngine |
|                |                   | A play the state of the state of the state o | the second second second second second second second second second second second second second second second s |         |

Dans la zone de saisie <del>« Nom :»</del>, mettre un nom à votre document par exemple l'objet de l'e-mail.

Cette fois -ci, dans la zone de saisie « Type :», cliquer sur la petite flèche noire afin de sélectionner le format HTML.

Pour trouver votre courrier enregistré dans votre disque, vous rechercherez une icône (dessin) de ce type : l'icône de votre navigateur Internet, ici, il s'agit du navigateur Internet Explorer.

Attention : avec ce type d'enregistrement, les photos sont souvent ignorées

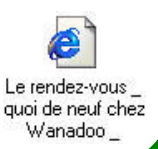

Page 3